### To Whom It May Concern Certificate

- A certificate (To Whom It May Concern) is obtained to add activities to the commercial license of the facility to be submitted to the GRA to register in the system.

Steps to get the certificate

1- Apply on GRA website: From the services of the Resources Authority, enter Hemaya service and choose to create a message of no objection.

| Frequently Asked Questions   | 1 In Advance Facilities: Can senarate recorders (not for Hemava System) be connected through POE Switch, even if no                                                                   |  |  |  |
|------------------------------|----------------------------------------------------------------------------------------------------|--|--|--|
| Integrator Registrations     | one can have access to the system? ?                                                                                                    |  |  |  |
| Create No Objection Letter   |                                                                                                    |  |  |  |
| List Of Approved Integrators | 2. Some facilities does not have electricity power source and rely on generators only like gas stations, how can we connect the UPS in this case?                                     |  |  |  |
| document                     |                                                                                                    |  |  |  |
|                              | 3.Some facilities does not have electricity power source, just for license renewal and does not have activity like transport<br>services. How the recorder is connected in this case? |  |  |  |
|                              | 4. In case of multiple commercial licenses for one owner who have analog and IP systems. Which system should be<br>chosen for the main license?                                       |  |  |  |

#### 2- Enter the required data.

| Company Name                                                                                                    |  |
|----------------------------------------------------------------------------------------------------|--|
|                                                                                                    |  |
| Shop Registration<br>Number                                                                                                    |  |
|                                                                                                    |  |
| Phone Number                                                                                                    |  |
|                                                                                                    |  |
| Email                                                                                                    |  |
|                                                                                                    |  |
| Note                                                                                                    |  |
|                                                                                                    |  |
| Please Select<br>Activies                                                                                                    |  |
| <ul> <li>Technical Security Checker</li> <li>Installation and maintenance of equipment and technical systems</li> <li>Trade equipment and technical systems</li> <li>security consultant</li> </ul> |  |
| □ Installation , Trade and maintenance of equipment and technical systems                                                                                                    |  |

- 3- The application is sent for approvals, SMS is sent if the request is rejected with the required notes, in case of accepting the request you will pay the fees and receive the message in GRA.
- 4- After obtaining the message, go to the commercial license issuing authority to add the activity to the license, where it will be used later to register GRA as a service provider.

| مترمت رأس النيمت<br>Geremment of Ras Al Kkaimah<br>هيئة الموارد العامة<br>GENERAL RESOURCES AUTHORITY | حلّومتہ براٹس الخیبہت<br>Government of Ras Al Khaimah  |
|----------------------------------------------------------------------------------------------------|--------------------------------------------------------|
|                                                                                                    | الرقم : 1                                              |
|                                                                                                    | المرجع : 107146                                        |
| لتنمية الاقتصادية المحترمين                                                                           | الساده / دانرة ا<br>السلام عليكم ورحمة الله وبركاته    |
| الموضوع: لاماتع من اضافة نشاط                                                                         |                                                        |
| نتمني لكم دوام الرقي والنقدم في خدمة وطننا الغالي ومزيد من النقدم لدائرتكم<br>الموفرة                 | تهديكم هيئة الموارد العامة برأس الخيمة اطيب التحيات وة |
|                                                                                                    | يرجي التفضل بانه لامانع من اضافة الشركه ادناه :        |
|                                                                                                    | الاسم الاقتصادي : الاسم التجاري                        |
|                                                                                                    | رقم الرخصة : 1002                                      |
| ظمة التقتية لأمن المنشنات                                                                             | نوع النشاط : تركيب و تجارة و صياتة معدات و أجهزة الأند |
| راجعتنا بعد الانتهاء من الرخصة                                                                        | وذلك حسب تصنيف الانشطه المتجانسه لديكم علي أن يتم م    |
| تبول وافر الاحترام والتقدير                                                                           | وتفضلوا با                                             |
| مدير عام هيئة الموارد العامة                                                                          |                                                        |

## Register as a service provider in the system

- After adding the activity to the commercial license of the facility, a request is submitted to add a service provider in GRA system as follows:

#### 1- Service Provider Information:

| Integrator Information<br>Shop Registration Number*                                                                                                    |
|----------------------------------------------------------------------------------------------------|
|                                                                                                    |
| Please Enter Company Registration Number and Click "Get Info" Button to Retrieve Your information's GET INFO                                                                                                    |
| Integrator Name in Arabic*                                                                                                    |
|                                                                                                    |
| Integrator Name In English*                                                                                                    |
|                                                                                                    |
| Shop Category*                                                                                                    |
| Business Company                                                                                                    |
| Integrator Type*                                                                                                    |
| <ul> <li>Technical Security Checker</li> <li>Installation and maintenance of equipment and technical systems</li> <li>Trade equipment and technical systems</li> <li>security consultant</li> <li>Installation, Trade and maintenance of equipment and technical systems</li> </ul> |

#### 2- Owner Details

| Integrator Shop Owner Information<br>Owner Name in Arabic* | Owner Name in English* |
|------------------------------------------------------------|------------------------|
| Owner Nationality*                                         | Owner Phone Number*    |
| Afghanistan 🗸                                              | 9715XXXXXXXX           |
| Emirates ID*                                               |                        |
| 15 digits NO dashes                                        |                        |
|                                                            |                        |

#### 3- Contact Details

| Email*                     |                         | Phone Number*  |                                                  |                                                            |
|----------------------------|-------------------------|----------------|--------------------------------------------------|------------------------------------------------------------|
|                            |                         | 9715XXXXXXX    |                                                  |                                                            |
| and Phone Number           |                         | Fax Number     |                                                  |                                                            |
|                            |                         |                |                                                  |                                                            |
| \ddress*                   |                         |                |                                                  |                                                            |
|                            |                         |                |                                                  |                                                            |
| <sup>2</sup> O Box Number* |                         |                |                                                  |                                                            |
|                            |                         |                |                                                  |                                                            |
|                            |                         |                |                                                  |                                                            |
|                            |                         |                |                                                  |                                                            |
| Address in UAE             |                         |                |                                                  |                                                            |
| Address in UAE             | رقم الفاكس              |                | رضى                                              | رقم الهاتف الأ                                             |
| Address in UAE             | رقم الفاكس              |                | رضى                                              | رقم الهاتف الأ                                             |
| Address in UAE             | رقم الفاكس              |                | رضى                                              | رقم الهاتف الأ<br>العنوان*                                 |
| Address in UAE             | رقم الفاكس              |                | رضى                                              | رقم الهاتف الأ<br>العنوان*                                 |
| Address in UAE             | رقم الفاكس              |                | رضی<br>برید*                                     | رقم الهاتف الأ<br>العنوان*<br>رقم صندوق الا                |
| Address in UAE             | رقم الفاكس              |                | رضى<br>بريد*                                     | رقم الهاتف الأ<br>العنوان*<br>رقم صندوق ال                 |
| Address in UAE             | رقم الفاكس              |                | رضى<br>بريد*<br>اخل الامارات                     | رقم الهاتف الأ<br>العنوان*<br>رقم صندوق ال<br>رقم صندوق ال |
| Address in UAE             | رقم الفاكس<br>Satellite |                | رضى<br>بريد*<br>اخل الدمارات<br>Rawdah           | رقم الهاتف الأ<br>العنوان*<br>رقم صندوق ال                 |
| Address in UAE             | رقم الفاكس<br>Satellite | Ras Al-Khaimah | رضی<br>برید*<br>اخل الدمارات<br>رومه<br>س جوارین | رقم الهاتف الأ<br>العنوان*<br>رقم صندوق ال<br>العنوان د    |

4- Data of staffs in the event of an activity that contains the installation of security safety systems should be provided at least 1 engineer and 2 technicians to allow registration in the system

| Category*       | Passport Number*           |
|-----------------|----------------------------|
| Technician      | ~                          |
| Full Name*      | Full Name In English*      |
|                 |                            |
| Phone Number*   | Emirates ID*               |
|                 |                            |
| Address in UAE* | Gender*                    |
|                 | ● Male ○ Female            |
| Date of Birth*  | Experiences*               |
|                 | Choose File No file chosen |

- The request is sent to GRA for review and audit, SMS and e-mail are received in case of rejection with notes, e-mail is sent with the login data on the system in case of approval.
- In case of rejection, the registration is done again in the system after considering notes sent previously.
- In case of acceptance, the service provider's employees are sent to the CID clearance.
- After the security check, employees are paid to issue their own cards and to participate in the courses of the American University (from the staff page, the following message appears)

| رقم المعاملة | خدمات                                                                                                    | حساب                                                                                                    |  |
|--------------|----------------------------------------------------------------------------------------------------|----------------------------------------------------------------------------------------------------|--|
| 107408       | الدورة التدريبية الفنية الأمنية بالجامعة الأمريكية / الدورة التدريبية الفنية الأمنية بالجامعة الأمريكية (1)                                                                                                    |                                                                                                    |  |
| 107408       | مهندس و مشرف ومدفق انظمة تقنية أمنية / () Security technical systems engineer supervisor and auditor                                                                                                    | 100.00                                                                                                   |  |
| Total        |                                                                                                    | 1600.00                                                                                                  |  |
| RAK<br>Pay   | بوابه الدفع y<br>لرسوم المطبقة باستخدام بوابة الدفع زل<br>* الدفع عن طريق بطاقات الائتمال باى ، يتم تطبيق سعر ث<br>الدفع عن طريق بطاقة الائتمان الدولية بمعدل نابت 23 من إجمال<br>* الدفع عن طريق الخصم المباشر من حساب بنكس ، يطبق سعر<br>* تطبق ضريية القيمة المضافة على | لك الملكة (AK Pay ف<br>ثابت 3.5 درهم<br>ي مبلغ الخصم<br>ي مبلغ الخصم<br>موحد 5 دراهم<br>ر الرسوم البنكية |  |
|              |                                                                                                    | ( > ) <                                                                                                  |  |

In case one of the employees is rejected in security check or fails the training course, he is not
involved in the following operations, and case that total is less than 1 engineer and 2 technicians, the
service provider must add another employee so that the number is not less than the mentioned

| Create Ne        | W          |
|------------------|------------|
| Integrator Staff |            |
|                  |            |
| Full Name In     |            |
| English          |            |
| Full Name        |            |
|                  |            |
| Emirates ID      |            |
| Passport         |            |
| Number           |            |
|                  |            |
| Address in UAE   |            |
| Phone Number     |            |
|                  |            |
| Gender           | Male       |
|                  | ○ Female   |
| Staff Categories | Technician |
|                  |            |
| Visa Start Date  |            |
|                  |            |
| Visa End Date    |            |
|                  |            |
| Joined Date      |            |
| Position         |            |
|                  |            |
| Note             |            |
|                  |            |
| Birth of Date    |            |

- The new employee in the previous step is sent to the same stages of security audit and payment for training courses
- In case of passing the exam in the training course, the results will be sent for approval by GRA.
- The employees whose cards have been paid are also sent for approval and a text message is received in case either of the previous two cases has been approved.
- After the approval of the training course results and the reviewing the results the service provider can complete the registration and payment procedures for his activities, which were chosen when registering as new service provider.

| 🔀 with_install@gmail.com Verified 🧔           | 0503929718 Not Verified Verify |  |
|-----------------------------------------------|--------------------------------|--|
|                                               |                                |  |
|                                               |                                |  |
| Click <u>here</u> to complete your Procedures |                                |  |
|                                               |                                |  |
|                                               |                                |  |
|                                               |                                |  |

- To complete the payment procedures and extract the certificate, your facility must be registered in Hemaya and have a valid security safety certificate and have at least 1 engineer and 2 technicians

## **Service Provider Requests**

From the main page of the service provider's account, you can access the service provider's requests page, where it is possible to apply for several services, including renewal - deleting an activity - deleting a service provider, and there are certificates obtained by the service provider and he can print the current certificate only

| Integrator                                                 |                                                                              |                          |          |       |
|------------------------------------------------------------|------------------------------------------------------------------------------|--------------------------|----------|-------|
| with_install<br>with_install<br>Ras alkaima - New Cournish | Shop Reference Number<br>4053<br>sh Shop Registration Number<br>with_install |                          |          |       |
| GRA Certificate                                            |                                                                              |                          |          |       |
|                                                            |                                                                              |                          |          |       |
| Certificate Number                                         | GRA Issued GRA Certificate                                                   | e Expire Date            |          |       |
| 202302221130211                                            | 2/22/2023 11:30:21 AM                                                        | 3/3/2023 12:0            | MA 00:00 |       |
| 202302221132126                                            | 2/22/2023 11:32:12 AM                                                        | 3/3/2023 12:0            | 00:00 AM | Print |
|                                                            |                                                                              |                          |          |       |
| Renewal Requests Apply for                                 | Renewal                                                                      |                          |          |       |
| Applied DateTime                                           |                                                                              | current stage            | Status   | 5     |
| 2/23/2023 9:03:34 AM                                       |                                                                              | Pending Payments         | Pay      |       |
|                                                            |                                                                              |                          |          |       |
|                                                            |                                                                              |                          |          |       |
| Delete Activity Requests                                   | Apply for delete activity request Appl                                       | ly For Delete Integrator |          |       |
| Applied DateTime                                           | cu                                                                           | rrent stage              | Status   |       |
|                                                            |                                                                              |                          |          |       |

1- Renewal of Service Provider Certificate: -

| Apply for Renewal                                                                                                    |  |  |  |  |
|----------------------------------------------------------------------------------------------------|--|--|--|--|
| اقر بأنتي أن اقرم بتغيير المخطط او البيانات التقتية للمنشأة وانا ملزم فاتونيا بهذا الاقرار<br>I accept that I will not change the layout or the technical data of the establishment and I am legally obliged to do so |  |  |  |  |
| Registration Scan Copy* :<br>Choose File No file chosen                                                                                                    |  |  |  |  |
| Staff Details * Choose File No file chosen                                                                                                    |  |  |  |  |
| Renewal Letter* :<br>Choose File No file chosen                                                                                                    |  |  |  |  |
|                                                                                                    |  |  |  |  |
|                                                                                                    |  |  |  |  |
| Send                                                                                                    |  |  |  |  |
| Send                                                                                                    |  |  |  |  |

2- Request to delete an activity: unselect the activities that you want to cancel from your current activities, where the request is sent to the audit by GRA, and in case request is accepted, payment is made to extract a message remove the activity from your commercial license, and payment is also made to extract a new service provider certificate after deleting the activity

| Owner Name in            | with_install                                       |
|--------------------------|----------------------------------------------------|
| Arabic                   |                                                    |
| Owner Name in            | with_install                                       |
| English                  |                                                    |
| Owner Phone              | 0503929718                                         |
| Number                   |                                                    |
| Contact Person           | Khaled Badawy                                      |
| Email                    | with_install@gmail.com                             |
| Phone Number             | 0503929718                                         |
| Land Phone               |                                                    |
| Number                   |                                                    |
| Integrator Type*         |                                                    |
| Technical Security 0     | Checker                                            |
| Trade equipment ar       | nd technical systems                               |
| ✓ Installation , Trade a | and maintenance of equipment and technical systems |
| Attachment               | Choose File No file chosen                         |
|                          | Send                                               |

- After payment, a new service provider certificate is created and can be printed after the approval of GRA for the new certificate.

| Integrator                                              |                            |                                                                           |
|---------------------------------------------------------|----------------------------|---------------------------------------------------------------------------|
| with_install<br>with_install<br>Ras alkaima - New Court | nish                       | Shop Reference Number<br>4053<br>Shop Registration Number<br>with_install |
| GRA Certificate                                         |                            |                                                                           |
| Certificate Number                                      | GRA Issued GRA Certificate | Expire Date                                                               |
| 202302221130211                                         | 2/22/2023 11:30:21 AM      | 3/3/2023 12:00:00 AM                                                      |
| 202302221132126                                         | 2/22/2023 11:32:12 AM      | 3/3/2023 12:00:00 AM Pending GRA Approval                                 |

- You can also print the message addressed to the commercial license authority to delete the activity from the commercial license of the facility from the same page after payment
- A request can be submitted to delete the service provider from the system, in case that there are no pending fines or current facilities associated with the service provider's account.

| Apply For Delete Integrator |               |
|-----------------------------|---------------|
| current stage               | Status        |
|                             |               |
|                             |               |
|                             | current stage |

# Staff

Through the menu on the service provider's home page, you can access the staff page to follow up on individuals and perform the following operations.

| Khaled Badawy<br>Engineer<br><b>784199320704422</b><br><b>0</b> | ♥         0503929718         ♥         9/20/1993 12:00:00 AM         ♥         View       Edit         Delete    Pending Payments |
|-----------------------------------------------------------------|----------------------------------------------------------------------------------------------------|
| Khaled Badawy<br>Technician<br>784199320704422<br>0             | ⊙         0503929718         9/20/1993 12:00:00 AM         View       Edit         Delete                                         |

1- Creating a new employee: The employee goes through the same cases that have been explained before, where the listed data is sent to the security audit and is assigned to the training course in case he must be trained first, as well as payment, issuing and approval of his card.

| Create Ne<br>Integrator Staff | W            |
|-------------------------------|--------------|
| Full Name In                  |              |
| English                       |              |
| Full Name                     |              |
| Emirates ID                   |              |
| Passport                      |              |
| Number                        |              |
| Address in UAE                |              |
| Phone Number                  |              |
| Gender                        | Male         |
|                               | O Female     |
| Staff Categories              | Technician 🗸 |
|                               |              |
| Visa Start Date               |              |
| Visa End Date                 |              |
| Joined Date                   |              |

- 2- Modification of personnel data: When modified, the data is only modified, not the stage at which the employee is currently stopped.
- 3- View employee data: inside details page you have some operations that can be done, such as requesting renewal, issuing a lost or damaged card, as well as transferring the employee from your system to another service provider.

| Image: Technician   Image: Technician   Image: Technician <th></th> <th>🚺 Khaled Bad</th> <th>lawy</th> <th></th> <th></th> <th></th>                                                                                                    |                                        | 🚺 Khaled Bad | lawy                  |                     |                |            |
|----------------------------------------------------------------------------------------------------|----------------------------------------|--------------|-----------------------|---------------------|----------------|------------|
| Male         Image: International conditions of the second state of the second state of t |                                        | Technician   | 1                     |                     |                |            |
| ⓐ 11111         〕         0503929718             Address Ras alkaima - New Cournish<br>in<br>UAE           Visa<br>Start<br>Date         Date         Date         Date           Joined<br>Date         Position          Date          9/20/1993 12:00:00 AM         of<br>Brith           Note         Renewal         Lost Or Damaged         Transfer         View Cards                                                                                                    |                                        | 📫 Male       |                       |                     |                |            |
| Address Ras alkaima - New Cournish in UAE       Visa Start End Date       Joined Date       Position         Date       9/20/1993 12:00:00 AM       Note Renewal       Lost Or Damaged       Transfer       View Cards                                                                                                    |                                        | ● 11111      |                       |                     |                |            |
| Address Ras alkaima - New Cournish<br>in<br>UAE     Visa<br>Start<br>Date     Visa<br>End<br>Date     Joined<br>Date     Position       Date     9/20/1993 12:00:00 AM<br>of<br>Birth     Note     Renewal     Lost Or Damaged     Transfer     View Cards                                                                                                    |                                        | 050392971    | 18                    |                     |                |            |
| Date 9/20/1993 12:00:00 AM Note<br>of<br>Birth Lost Or Damaged Transfer View Cards                                                                                                    | Address Ras alkaima - Nev<br>in<br>UAE | / Cournish   | Visa<br>Start<br>Date | Visa<br>End<br>Date | Joined<br>Date | Position   |
|                                                                                                    | Date 9/20/1993 12:00:0<br>of<br>Birth  | 0 AM Note    | Renewal               | Lost Or Damaged     | Transfer       | View Cards |

3-1 Submit the renewal application to an employee: The application is submitted for review and audit and a new card is issued after paying the fees and approving the new card.

| Renewal                                        | > Longon                 | ×                         |  |
|------------------------------------------------|--------------------------|---------------------------|--|
| The war                                        |                          | Integrator Requests       |  |
| Note                                           |                          |                           |  |
|                                                |                          |                           |  |
|                                                |                          | ed Verify                 |  |
|                                                |                          |                           |  |
| File_Input                                     |                          |                           |  |
| Choose File No file chosen                     |                          |                           |  |
| Accept File Format PDF and Maximum 4 MB        |                          |                           |  |
|                                                | Close Save               |                           |  |
|                                                |                          | Joined Position           |  |
| in<br>UAE                                      | Start End<br>Date Date   | Date                      |  |
| Date 9/20/1993 12:00:00 AM Note<br>of<br>Birth | e<br>Renewal Lost Or Dam | naged Transfer View Cards |  |

- 3-2 lost or damaged card request: The application is submitted for review and audit and a new card is issued with the same data as the previous card after paying the fees and approving the new card.
- 3-3 Transfer of the employee: A request is sent to transfer the employee to a new service provider so that the request is checked and the fees are paid by the new service provider and then the employee is transferred to the account of the new service provider.

| Transfer                                               | ×    | Lintegrator Re | equests    |
|--------------------------------------------------------|------|----------------|------------|
| Selecting Integrator                                   |      | -              |            |
| with_install                                           | ~    |                |            |
| Attachment                                             |      | ed Verify      |            |
| Choose File No file chosen                             |      |                |            |
| Certificate                                            |      |                |            |
| Choose File No file chosen                             |      |                |            |
| Add AURAK certificate or educational degre certificate |      |                |            |
| Note                                                   |      | Joined         | Position   |
|                                                        |      | Date           |            |
|                                                        |      | ed Transfer    | View Cards |
| Close                                                  | Save |                |            |
| S Attachment C Edit                                    |      |                |            |

#### 3-4 Show employee cards: where all cards obtained by the employee can be displayed

| View Cards                                                                                                    | 5             |           | ×                    | Lintegrator Requests |
|----------------------------------------------------------------------------------------------------|---------------|-----------|----------------------|----------------------|
| CardNo                                                                                                    | Full Name     | Start     | End                  |                      |
| 21212                                                                                                    | Khaled Badawy | 2/22/2023 | 2/22/2024            |                      |
| with_install@gmail.com Verified 🧔                                                                                                    |               |           | 0503929718 Not Verif | ied Verify           |
| Contraction of the second second sec<br>second second second second second second second second second second second second second second second second second second second second second second second second second second second second second second second second second sec |               |           |                      |                      |